# 阿里云 ssl 证书购买及下载打包

1. 登录阿里云平台

https://account.aliyun.com/login/login.htm

| 「二」「「「「」」「「」」」「「」」」「「」」」」「「」」」」「「」」」」「「」」」」                         | 當 控制信 📢 |
|---------------------------------------------------------------------|---------|
| <u>м</u> () () () () () () () () () () () () ()                     |         |
| 超值焕新月                                                               |         |
| (6百万扶持金, 抢 99 元/年云服务器, 得 45% 返利 88 体验在数据中中使用道义大模型 88 体验在数据中中使用道义大模型 |         |
|                                                                     |         |
| 88 重于通义于何× 硫酸計算部署 AI 称手                                             |         |
| <b>的现象形列</b> A 目前微微会 化烷 王服的器位化化成特价隔离 王服 A、目前在王 A) 可代码 10 抽图改        |         |

2.点击右上角的控制台,搜索 ssl,点击数字证书管理服务(ssl 证书)

| 概范                                                                                                    | 资源管理                                                                                                    | 运维监控                                                                                                    | 自定义视频                                                                                                    | 安全管理                                                                                                    |                                                                | atEH astErEH                                                                                                    | () (ssi先景征书) (ssi行                                                                                                    | E书购买 sal在                                                              | 书安装 ssl征书配置                                | B sslE书控制台          | sal-vpn |  |
|----------------------------------------------------------------------------------------------------|----------------------------------------------------------------------------------------------------|----------------------------------------------------------------------------------------------------|----------------------------------------------------------------------------------------------------|----------------------------------------------------------------------------------------------------|----------------------------------------------------------------|----------------------------------------------------------------------------------------------------|----------------------------------------------------------------------------------------------------|------------------------------------------------------------------------|--------------------------------------------|---------------------|---------|--|
| 的导航                                                                                                    |                                                                                                    |                                                                                                    |                                                                                                    |                                                                                                    |                                                                |                                                                                                    |                                                                                                    | <b>2</b> 13                                                            |                                            |                     |         |  |
| 后访问 - 云产品                                                                                                    |                                                                                                    |                                                                                                    |                                                                                                    |                                                                                                    | R                                                              | 字证书管理服务(SSL                                                                                                    | 证书)                                                                                                    | 0                                                                      | a restaution some                          |                     |         |  |
| 云解析 DNS                                                                                                    | 控制台首页                                                                                                    | 城名                                                                                                    | 云碳角磷 ECS                                                                                                    | CDN                                                                                                    | 数字证书管理服务                                                       |                                                                                                    |                                                                                                    | had 3                                                                  | 50483630780/0999F                          |                     |         |  |
| biatole                                                                                                    | 短信服务                                                                                                    | 云解析 PrivateZone                                                                                                    | 对象存储 OSS                                                                                                    | 云安全中心                                                                                                    | 防河控制                                                           | 助文档(3877) ><br>研究局部系統                                                                                                    | BITANTES (S                                                                                                    | a seat                                                                 |                                            |                     |         |  |
| :文快速入口                                                                                                    |                                                                                                    |                                                                                                    |                                                                                                    |                                                                                                    | 55                                                             | LiE书续费                                                                                                    | 数字征书管理服务 (SS                                                                                                    | sLiEris) sib                                                           | EEE(1) ><br>证书服务 SSL                       |                     | 0.000   |  |
| 戰均衡                                                                                                    | ● 添加快機入口                                                                                                    |                                                                                                    |                                                                                                    |                                                                                                    | ft                                                             | 么是SSL证书                                                                                                    | 数字征书管理服务 (SS                                                                                                    | sL证书)                                                                  |                                            |                     |         |  |
|                                                                                                    |                                                                                                    |                                                                                                    |                                                                                                    |                                                                                                    | 51                                                             | 1.证书快速上手                                                                                                    | 数字证书管理服务 (S5                                                                                                    | 11. 证书)                                                                |                                            |                     |         |  |
|                                                                                                    | A CONTRACT OF A CONTRACT OF A |                                                                                                    | Contraction of the state of the state of the | and a second second sec                                                                                                    |                                                                |                                                                                                    |                                                                                                    |                                                                        |                                            |                     |         |  |
|                                                                                                    |                                                                                                    |                                                                                                    |                                                                                                    |                                                                                                    |                                                                | ieteSelVpnServer<br>eateSelVpnServer<br>eateSelVpnClientCert<br>odifytnstanceSSL<br>aacribeSelVpnClients                                                                                                    |                                                                                                    | 明治 VPC<br>同络 VPC<br>Redis 版<br>同塔 VPC                                  |                                            |                     |         |  |
|                                                                                                    |                                                                                                    |                                                                                                    |                                                                                                    |                                                                                                    |                                                                | ieteSsiVpnServer<br>eateSsiVpnServer<br>eateSsiVpnClientCert<br>odfyInstanceSSL<br>sscribeSsiVpnClients                                                                                                    | 941<br>941<br>941<br>941<br>2020<br>941<br>941                                                                                                    | NBS VPC<br>同塔 VPC<br>Redis 版<br>同塔 VPC                                 |                                            | 资源包                 |         |  |
| Refer the second second s                                                                                                    | S. RocetMatticElliphizbj                                                                                                    |                                                                                                    |                                                                                                    | MSTERを見火解析booly5 年表行務曲.                                                                                                    | 00<br>00<br>00<br>00<br>00<br>00<br>00<br>00<br>00<br>00       | eletissiVpnServer<br>eateSsiIVpnServer<br>eateSsiIVpnClientCert<br>oditytnatanceSSL<br>sacribeSsiVpnClients                                                                                                    | 상태<br>학위<br>국위<br>국위<br>국위<br>학위<br>(표준                                                                                                    | MB VPC<br>開築 VPC<br>Reds 版<br>開築 VPC<br>代金券<br>〇                       |                                            | <sub>洗滞包</sub><br>5 |         |  |
| REGINE                                                                                                    |                                                                                                    |                                                                                                    | CEDR                                                                                                    | Automation<br>Material Automation<br>Automation<br>Automation |                                                                | eateSitVpnServer<br>eateSitVpnServer<br>eateSitVpnClentCert<br>ditytestanceSSL<br>sectleSitVpnClents                                                                                                    | 94<br>94<br>94<br>94<br>50<br>94<br>94<br>94                                                                                                    | NBA VPC<br>副語 VPC<br>Redis 版<br>問題 VPC<br>化金券<br>0                     |                                            | <sup>资源应</sup><br>5 |         |  |
| RANGEN                                                                                                    | 第一         RockW01世紀日外にあり<br>単伝子株三単工                                                                                                    | ника<br>карана<br>карана |                                                                                                    | KIELERを発展所のの小型を行換止。<br>単正常変更大規模所のの小型を行換止。<br>単正常変更正常変                                                                                                    |                                                                | RebSHVpnServer<br>eateSHVpnClentCert<br>eateSHVpnClentCert<br>secileSSHVpnClents<br>Eff                                                                                                    | 상취<br>(국취)<br>문헌(明明<br>(東)<br>)                                                                                                    | NGA VPC<br>副孫 VPC<br>Rodis 版<br>副孫 VPC<br>代金券<br>〇                     |                                            | <sub>洗净包</sub><br>5 |         |  |
| 発行機器                                                                                                    | 系RoartMQ性能压的地震力<br>展在石炭主要主                                                                                                    |                                                                                                    | UNIT OF STREET                                                                                                    | MATERENAMENAN PERIME                                                                                                    |                                                                | eateSiVpnServer<br>eateSiVpnCerver<br>eateSiVpnClentCert<br>dityInstanceSSI<br>sscibeSiVpnClents                                                                                                    | 944<br>945<br>2020年<br>947<br>2020年<br>947<br>2020年<br>2020年<br>2020<br>2020<br>200<br>2020<br>2020<br>200<br>20 | NR VPC<br>周述 VPC<br>周述 VPC<br>Reds 题<br>同述 VPC                         |                                            | 资源Q<br>5            |         |  |
| なけ続き                                                                                                    | 第一、<br>RedetM0世紀日外にあり<br>始任天政王が五、                                                                                                    | 40050000                                                                                                    | SED R                                                                                                    | MUEBERNAHMON/PAR/BAL                                                                                                    | 日本<br>3.<br>3.<br>3.<br>3.<br>3.<br>3.<br>3.<br>3.<br>3.<br>3. | eateSiVpnCience<br>eateSiVpnCience<br>destSiVpnCientCent<br>dityInstanceSSI<br>accibeSiVpnCients                                                                                                    | 이 (<br>고)<br>(<br>(<br>(<br>(<br>(<br>)<br>)<br>)<br>)<br>)<br>)<br>)<br>(<br>(<br>)<br>)<br>)<br>)                                                                                                    | 利型 VPC<br>利用 VPC<br>開築 VPC<br>用用曲 版<br>利用 VPC                          |                                            | <sub>院源色</sub><br>5 |         |  |
| 中国<br>では<br>では<br>では<br>では<br>では<br>では<br>では<br>では<br>では<br>では                                                                                                    |                                                                                                    | 日本<br>日本<br>日本<br>日本<br>日本<br>日本<br>日本<br>日本<br>日本<br>日本                                                                                                    | UP 1                                                                                                    | NIEBERAKHOON, SECORD                                                                                                    | SUSERVICENESS<br>#EFXEEPE                                      | MebSAIVpnServer<br>exteSirVpnServer<br>exteSirVpnClentCert<br>ditytestanceSSL<br>acribeSaIVpnClentSet<br>#<br>#<br>#<br>#<br>#<br>#<br>#<br>#<br>#<br>#<br>#<br>#<br>#<br>#<br>#<br>#<br>#<br>#<br>#                                                                                                    | 응체<br>(국왕)<br>(王治왕)<br>(王治)<br>(王治)<br>(王治왕)<br>(王治)<br>(王治)<br>(王治)<br>(王治)<br>(王治)<br>(王治)<br>(王治)<br>(王治                                                                                                    | NB VPC<br>開始 VPC<br>開始 VPC<br>Rada 度<br>相注 VPC<br>代金券<br>〇             | (5) (1) (1) (1) (1) (1) (1) (1) (1) (1) (1 | <sup>波通血</sup><br>5 |         |  |
| Image: State State | 8. KontructeElines/                                                                                                    | 00 1 HR                                                                                                    | UE/S                                                                                                    | MIEBERRHHHHHH                                                                                                    | SLERA, Montale SEX                                             | BelSSIVproServer<br>eateSsIVproCleatCert<br>didfystatactSSI<br>socibeStVproCleatS<br>socibeStVproCleatS<br>sociaeS<br>sociaeS<br>so | 응체<br>(영화)<br>(영화)<br>(전화)<br>(전화)<br>(전화)<br>(전화)<br>(전화)<br>(전화)<br>(전화)<br>(전                                                                                                    | 構築 VPC<br>構築 VPC<br>Radia 歴<br>開築 VPC<br>Radia 歴<br>開築 VPC<br>代金券<br>0 | 振振場論公告<br>1) V22V3 1版本停止場<br>製工会刊1月標書      | 茂速 <u>の</u><br>5    |         |  |

## 3.点击 ss1 证书,免费证书,点击立即购买

| ≡            | <b>C-D</b> 阿里云           | Q IN     |           | 号全部资源 ~          |                         |                                    |                |          |         |        | Q 搜索                 |           |           | 费用  | ICP 晉室      | 企业 | 支持   | 工单 | ۶_ | ¢ ( | • | 简体    | zhih*****@q<br>主邪 | - 0 |
|--------------|--------------------------|----------|-----------|------------------|-------------------------|------------------------------------|----------------|----------|---------|--------|----------------------|-----------|-----------|-----|-------------|----|------|----|----|-----|---|-------|-------------------|-----|
| <b>6</b> a   | <b>整您参加数字证书服务</b>        | (SSL)正书制 | (券) 的体验调研 | F. 仅需1-3分钟。      | 有机会获得200元               | :代金券! 点击开                          | 始问卷口           |          |         |        |                      |           |           |     |             |    |      |    |    |     |   |       | ×                 |     |
| 数字           | 证书管理服务                   |          | 数字证书管理服   | <b>绣</b> / SSL证书 |                         |                                    |                |          |         |        |                      |           |           |     |             |    |      |    |    |     |   | SSLIE | 书使用指南             | 8   |
| 野河           |                          |          | SSL 证书    | 5                |                         |                                    |                |          |         |        |                      |           |           |     |             |    |      |    |    |     |   |       |                   |     |
| SSL          | 证书                       |          | lett.     | 免费证书             | 上传证书                    | CSR管理                              | 订单管理           |          |         |        |                      |           |           |     |             |    |      |    |    |     |   |       |                   |     |
| 部署<br>Z<br>Z | 和资源管理<br>产品部署<br>注产品托管部署 | ^        | 1         | ,<br>,<br>,      | 免费证书<br>尊敬的用户,<br>查看免费证 | <b>商略变更通知</b><br>根据供应商变更<br>E书变更公告 | <b>要求,免费证书</b> | (肥认证书)的5 | 医发育效期将; | 由12个月细 | <sup>田至3</sup> 个月。免费 | NE书 (升级证· | 书) 的有效期不多 | 融立. |             |    |      |    |    |     |   |       |                   |     |
| 8            | ののないまたの間                 | - [      | 立即购买      | ABARNE 13        | 全部状态                    | ~ i                                | 青榆入城名          |          |         | Q      |                      |           |           |     |             |    |      |    |    |     |   |       |                   |     |
| -            |                          |          | 证书        |                  | à                       | 3牌/算法                              | 状态             |          | 绑定      | 域名     |                      |           | 有效期限      | Ē   | 38 <b>8</b> | 通知 | 提醒 ② |    | 操作 |     |   |       |                   |     |

因厂商调整了免费证书的政策,只能申请 3 个月有效期的免费证书,如需要使用一年有效期的证书,则需要进行付费购买,费用为 68 元/年。

首页 > 数字证书管理服务 > 产品概述 > 动态与公告 > 【变更】关于免费证书服务策略调整通知

### 【变更】关于免费证书服务策略调整通知

更新时间: 2023-10-18 10:12:37 | 产品详情 相关技术圈

尊敬的阿里云用户:

接收到厂商关于免费证书服务收费策略调整的通知,我们将在2023年11月14号开始生效厂商策略。在策略生效后,免费证书规则如下:

• 对于免费领取的SSL证书,签发后的证书有效期统一变更为3个月。如果您希望继续使用12个月有效期的免费证书,则需收取相关服务费,费用为68元/张/年。

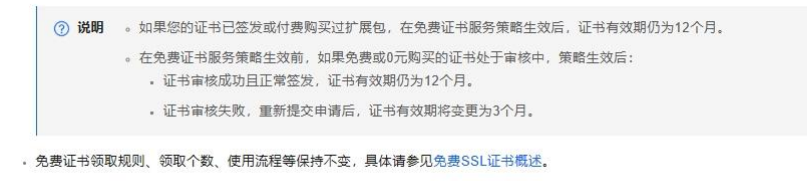

感谢您对阿里云的支持与关注!

3.1 阿里云每年都会清空证书额度,新的一年申请证书,需要先购买证书额度;

-

|          | Q 搜索                                                                                                    | 费用 ICP 备                                                            | 案 企业                          | 支持 工单                          | e á                          | ?                       | 简体                   | zhih*****@q<br>主账号 ① |
|----------|----------------------------------------------------------------------------------------------------|---------------------------------------------------------------------|-------------------------------|--------------------------------|------------------------------|-------------------------|----------------------|----------------------|
| 立即购买 🖓   |                                                                                                    |                                                                     |                               |                                |                              |                         |                      | ×                    |
| 1 诚邀您参加数 | 攻字证书服务(SSL证书服务)的体验调研,仅需1-3分                                                                                        | }钟,有机会获得200;                                                        | 元代金券! <mark>点</mark> ;        | 由开始问卷                          |                              |                         |                      |                      |
| * 产品     | SSL证书<br>原Digicert 免费单域名证书, 建双用于阅读、个A<br>每个实名主体个人公业。一个自然年内可以领取<br>免费单域名试用证书在自然年结束时,经自动调整<br>免费单域名试用证书不支持续费,也不支持补汗! | 书<br>试用等物景,org、jp<br>一次数量为20的免费 <sup>i</sup><br>余未签发的数量(每个<br>日证书时间 | 等特殊域名存<br>单域名试用证书<br>自然年12月31 | 在无法申请的<br>i额度,如需更<br>日24:00),E | 情况,正式环<br>国多免费单域名<br>已经签发的证书 | 竟建议使用<br>试用证书需<br>还受任何影 | ]费证书。<br>要额外付费!<br>响 | 购买额度。                |
| * 证书类型   | 默认证书 (免费证书) 升级证书<br>证书签发后有效期为3个月                                                                                   | B                                                                   |                               |                                |                              |                         |                      |                      |
| * 服务     | 无稳定性保障                                                                                                    |                                                                     |                               |                                |                              |                         |                      |                      |
| * 购买数量   | 20                                                                                                    |                                                                     |                               |                                |                              |                         |                      |                      |
| *其他服务    | 不需要申请协助服                                                                                                    | 务部                                                                  | 署服务                           | 申请                             | 办助+部署服                       | 务                       |                      |                      |
| *服务协议    | ✓ 我已阅读非同意证书服务服务协议、证书技术                                                                                             | <b>长支持服务须知</b>                                                      |                               |                                |                              |                         |                      |                      |
|          |                                                                                                    |                                                                     |                               |                                |                              |                         |                      |                      |
|          |                                                                                                    |                                                                     |                               |                                |                              |                         |                      |                      |
|          |                                                                                                    |                                                                     |                               |                                |                              |                         | _                    |                      |
|          |                                                                                                    | 当前账号在本线                                                             | ₹度已经领取∮                       | 8费证书。                          | Z                            | Z即购买                    |                      | 加入购物车                |

3.2 购买一年有效期的证书,证书类型选择升级证书;

| 立即购买(   | ₽<br>₽                                                                    |                                                                       |                                                   |                                                  |                                  | :             |
|---------|---------------------------------------------------------------------------|-----------------------------------------------------------------------|---------------------------------------------------|--------------------------------------------------|----------------------------------|---------------|
| 1 诚邀您参加 | u数字证书服务(SSL证书服务)的体                                                        | 验调研,仅需1-3分钟,有机。                                                       | 会获得200元代金券! <b>点</b> 番                            | 开始问卷                                             |                                  |               |
| * 产品    | SSL证书                                                                     | 个人测试证书                                                                |                                                   |                                                  |                                  |               |
|         | 原Digicert 免费单域名证书,通<br>每个实名主体个人/企业,一个<br>免费单域名试用证书在自然年髦<br>免费单域名试用证书不支持续要 | ,<br>议用于测试、个人试用等场费<br>自然年内可以领取一次数量为<br>结束时,会自动清除未签发的<br>身,也不支持补齐旧证书时间 | 景, org、jp等特殊域名存<br>120的免费单域名试用证书<br>数量(每个自然年12月31 | 在无法申请的情况,正式环境<br>额度,如需更多免费单域名<br>日24:00),已经签发的证书 | 竟建议使用付费证书<br>试用证书需要额外M<br>不受任何影响 | 3。<br>付费购买额度。 |
| * 证书类型  | 默认证书 (免费证书)                                                               | 升级证书                                                                  |                                                   |                                                  |                                  |               |
|         | 证书签发后有效期为12个月                                                             |                                                                       |                                                   |                                                  |                                  |               |
| * 购买数量  | 1                                                                         | 2                                                                     | 3                                                 | 4                                                |                                  | 5             |
|         | 10                                                                        | 20                                                                    | 30                                                | 40                                               |                                  | 50            |
|         | 100                                                                       |                                                                       |                                                   |                                                  |                                  |               |
| * 其他服务  | 不需要                                                                       | 申请协助服务                                                                | 部署服务                                              | 申请协助+部署服                                         | 务                                |               |
|         |                                                                           |                                                                       |                                                   |                                                  |                                  |               |
| *服务协议   | し                                                                         | <b>服务协议、证书技术支持服务</b> 》                                                | 须知                                                |                                                  |                                  |               |
|         |                                                                           |                                                                       |                                                   |                                                  |                                  |               |
|         |                                                                           |                                                                       |                                                   |                                                  |                                  |               |
|         |                                                                           |                                                                       |                                                   |                                                  |                                  |               |
|         |                                                                           |                                                                       | 总配置费用                                             | ¥68 ③                                            | z即购买                             | 加入购物车         |

### 4.购买好证书后,回到免费证书界面,点击创建证书;

| ☰ (-) 阿里云 🔶                             | 工作台 目 账号全部资源 ~                                                                     | Q 提索                             | 费用 ICP 备窗 企业 支持 工单 | L 4 ⑦ 🔇 前体 <sup>zhih</sup> <sup></sup> @q<br>主 <sup>政長</sup> ⑨ |
|-----------------------------------------|------------------------------------------------------------------------------------|----------------------------------|--------------------|----------------------------------------------------------------|
| ● 硫胞想参加数字证书服务 (SSL证)                    | 书服务) 的体验调研,仅需1-3分钟,有机会获得200元代金券!点击开始问卷也                                            |                                  |                    | × 💌                                                            |
| 設宁证书管理服务                                | 数钟磁和管理服务 : SSL 证书:<br>SSL <b>证书</b>                                                |                                  |                    | SSL证书使用指制                                                      |
| SSL 证书                                  | 征书管理 免费证书 上传证书 CSR管理 订单管理                                                          |                                  |                    |                                                                |
| 部署和投源管理 へ<br>云产品部署<br>云产品托管部署<br>云服务器部署 | 今秋证书解给变更通知<br>客物的是中、标准和应应定要要求、多原证书(标以证书)的至3<br>客和多用证书更整次者                          | 发育效期将由12个月细短至3个月。免费证书(升级证书)的有效期不 | "会议支.              |                                                                |
| 多云部署<br>                                | 立即時來         創品油井         全部状态         資助人城名           证书         品牌/算法         状态 | Q            街定城名         有效期限   | 已報春 通知措置 ⑦         | 操作                                                             |

4.1 填写域名,设置好接收证书到期提醒的联系人,点击提交审核;

| * 证书类型                                          | 默认证书(免费证书)     升级证书       Digicert DV     Digicert DV (pro)       有效期3个月     有效期12个月                                                                                                    |                                                                                                    |
|-------------------------------------------------|----------------------------------------------------------------------------------------------------|----------------------------------------------------------------------------------------------------|
|                                                 | <b>17 / 20</b> D / 60                                                                                                    |                                                                                                    |
| 正书剩余数量/总数                                       | 17 / 20                                                                                                    |                                                                                                    |
| 域名名称                                            | cn.aliyun.com                                                                                                    |                                                                                                    |
| ' 数量                                            | - 1 +                                                                                                    |                                                                                                    |
|                                                 |                                                                                                    |                                                                                                    |
| 央捷签发                                            | ✓ 勾选并且完善以下信息,付款后将直接提交证书申请请求,签发速度<br>注:勾选后可填写证书信息,直接提交审核。未勾选需要到SSL证书控制                                                                                                    | 【更快<br>台完善证书信息,提交证书申请。                                                                                                    |
| 快捷签发<br>① 【注意】申请证书<br>国密算法证书只能<br>域名验证方式        | ✓ 勾选并且完善以下信息,付款后将直接提交证书申请请求,签发速度<br>注:勾选后可填写证书信息,直接提交审核。未勾选需要到SSL证书控制<br>需要将您提供的个人/公司信息提交给CA机构,请知悉。注意:非国产证书,<br>在国密浏览器下显示可信。                                                                                                    | 変更快<br>台完善证书信息,提交证书申请。<br>申请证书时,证书申请信息将出境提交CA机构。<br>〜 ⑦                                                                                                    |
| 快捷签发 ① 【注意】申请证书<br>国密算法证书只能 》 感名验证方式 》 联系人      | <ul> <li>✓ 勾选并且完善以下信息,付款后将直接提交证书申请请求,签发速度<br/>注:勾选后可填写证书信息,直接提交审核。未勾选需要到SSL证书控制</li> <li>□需要将您提供的个人/公司信息提交给CA机构,请知悉。注意:非国产证书,<br/>统国密浏览器下显示可信。</li> </ul>                                                                                           | 変快<br>台完善证书信息,提交证书申请。<br>申请证书时,证书申请信息将出境提交CA机构。                                                                                                    |
| 快捷签发 〔注意〕申请证书<br>国密算法证书只能 够名验证方式 联系人 所在地        | <ul> <li>✓ 勾选+且完善以下信息,付款后将直接提交证书申请请求,签发速度<br/>注:勾选后可填写证书信息,直接提交审核。未勾选需要到SSL证书控制</li> <li>需要将您提供的个人/公司信息提交给CA机构,请知悉。注意:非国产证书,<br/>在国密浏览器下显示可信。</li> </ul>                                                                                            | <ul> <li>(更快)</li> <li>(注京書证书信息,提交证书申请。)</li> <li>申请证书时,证书申请信息将出境提交CA机构。</li> <li>②</li> <li>○</li> <li>○</li> <li>○</li> <li>○</li> <li>○</li> <li>○</li> </ul> |
| 快捷签发 ① 【注意】申请证书<br>国密算法证书只能 谜名验证方式 联系人 所在地 密钥算法 | <ul> <li>✓ 勾选非且完善以下信息,付款后将直接提交证书申请请求,签发速度<br/>注:勾选后可填写证书信息,直接提交审核。未勾选需要到SSL证书控制</li> <li>需要将您提供的个人/公司信息提交给CA机构,请知悉。注意:非国产证书,<br/>在国密浏览器下显示可信。</li> </ul> F动DNS验证 <ul> <li>(*c,188****1 ,c**@</li> <li>中国 / 浙江省 / 杭州市</li> <li>③ RSA     </li> </ul> | E 使<br>台完善证书信息,提交证书申请。                                                                                                    |

### 5.点击确定;

| ☰ (-) 阿里云 🌼                                                                                                    | I作台                                                                                                    | Q 搜索                                                 | 费用 ICP 备窗  | 企业支持 ]           | C# 🖸 🗴 🕐 I                  | 🕄 简体 <sup>zhih*</sup> |      |
|----------------------------------------------------------------------------------------------------|----------------------------------------------------------------------------------------------------|------------------------------------------------------|------------|------------------|-----------------------------|-----------------------|------|
| ● 硫脂宗参加数字证书服务 (SSL证)                                                                                            | 书服务)的体验调研,仅需1-3分钟,有机会获得200元代金券!点击开始问卷已                                                                                  |                                                      |            |                  |                             |                       | ×    |
| 数字证书管理服务<br>概范<br>551 证书                                                                                        | 教9年世世期期考 / 50.124<br>SSL 证书                                                                                             |                                                      |            |                  |                             | SSL证书使用I              | EM P |
| 35 世7<br>副幕和迎渡管理<br>一<br>二<br>二<br>二<br>二<br>二<br>二<br>二<br>二<br>二<br>二<br>二<br>二<br>二<br>二<br>二<br>二<br>二<br>二 | 近寺管理 免疫証书 上作征号 CSR管理 订岸管理     の方法 上作征号 CSR管理 订岸管理     の方法 のの元 4 和保に広気支援家、免疫正号 (第以正号) 的三次4     の合われて安全支援 ス     の方法 の 元 4 | 10周期年日12个月期短至3个月。 免费证书 (升级证书) 的复数期<br>×              | Fext.      |                  |                             |                       |      |
| ラエロモ<br>私書证书<br>HTTPS加速開発<br>逐书应用合準<br>或者监控                                                                     | <ul> <li>              ₫(考)</li></ul>                                                                                   | B)地址活動通、并及対型周期第4-来自にA公司的电子部件。<br>・<br>Callyuncom D ・ | <b>己却兼</b> | <b>3501122</b> ③ | 1947<br>1962 - 1988 - 中省198 | 1858   :              |      |

6.点击验证;

| ■ C→阿里云                               | Q Ift    | 16 8 M 5                                 | 全部资源 ~                     |                          |                                     |                      |                                       |                | Q 搜索        |            | 费用    | ICP 备资 | 企业   | 支持 | C# D | ۵        | 0   |     | 简体      | zhih*****@c<br>主 | <b>(</b> | 0  |
|---------------------------------------|----------|------------------------------------------|----------------------------|--------------------------|-------------------------------------|----------------------|---------------------------------------|----------------|-------------|------------|-------|--------|------|----|------|----------|-----|-----|---------|------------------|----------|----|
| ① 這進您参加数字证书服务 (                       | (SSL)正书服 | 時)的体验调研,                                 | 仅需1-3分钟,有                  | 有机会获得200元                | 代金券!点击开                             | 站问卷口                 |                                       |                |             |            |       |        |      |    |      |          |     |     |         | >                |          | ł. |
| 数字证书管理服务                              |          | <sub>数字证书管理服务</sub><br>SSL 证书            | / SSL证书                    |                          |                                     |                      |                                       |                |             |            |       |        |      |    |      |          |     |     | SSLIEHS | 便用指南             |          | 9  |
| SSL 证书                                |          | 证书管理                                     | 免费证书                       | 上传证书                     | CSR管理                               | 订单管理                 |                                       |                |             |            |       |        |      |    |      |          |     |     |         |                  | L        |    |
| 部署和资源管理<br>云产品部署<br>云产品托管部署<br>云服务器部署 | ^        | -8                                       | ,,                         | 免费证书第<br>尊敬的用户。<br>查看免费证 | 第 <b>路变更通知</b><br>根据供应商变更早<br>书变更公告 | 最求,免费证书(展            | 《认证书)的签》                              | 2有效期将由12个月编程3  | 百3个月。免费证书(升 | 峨证书) 的有效期7 | 不会改变。 |        |      |    |      |          |     |     |         |                  |          |    |
| 多云部署                                  |          | 立即购买                                     | AGAINE IS                  | 全部状态                     | ⊻ i                                 | 靜輸入域名                |                                       | ٩              |             |            |       |        |      |    |      |          |     |     |         |                  | L        |    |
| 私有证书                                  |          | 证书                                       |                            | 8                        | 卑/艄法                                | 状态                   |                                       | 绑定域名           |             | 有效期限       | Ea    | 署      | 通知提醒 | 0  | 操作   |          |     |     |         |                  |          |    |
| HTTPS加速网关<br>证书应用仓库<br>城名监控           |          | DigiCert 免费器<br>资源ID:cas-ivau<br>标签未设置标题 | ESSL<br>ito-yn587i ⊡<br>≊⊉ | RS                       | digicert'                           | 申请审核中<br>点击叹号重<br>证项 | • • • • • • • • • • • • • • • • • • • | cnaliyun.com 🗗 |             | 3个月        |       |        |      |    | 验证   | - Bitter | 申请协 | 動服务 |         |                  |          |    |

7. 如未检测到 DNS 记录值分两种情况:

| 俱与中頃                                                                                        |                                                                  |             |
|---------------------------------------------------------------------------------------------|------------------------------------------------------------------|-------------|
| <b>登录域名管理控制台</b><br>如果域名在阿里云,请登录                                                            | <b>阿里云DNS控制台</b> 操作。如果您使用其他厂商的域名,请登录对应的域名管理控制                    | 治           |
| 至域名控制台添加DNS解析                                                                               | 记录                                                               |             |
| 青按以下提示,在您的域名                                                                                | 控制台添加DNS解析配置                                                     |             |
| 配置项目                                                                                        | 配置项值                                                             |             |
| 域名授权验证类型                                                                                    | DNS                                                              |             |
| 记录类型                                                                                        | TXT ③                                                            |             |
| 主机记录                                                                                        | _dnsauth.cn ⑦ 复制                                                 |             |
| 记录值                                                                                         | 202405100000005116nm4lxbfukif370yew6ce13mtt56b4nak7fupss9c18vi4h | ②复制         |
| <ul> <li>☆证DNS信息是否填写正確</li> <li>☆正</li> <li>登证</li> <li>登证</li> <li>● 未检测到DNS记录值</li> </ul> | 好DNS解析,请点击 "验证" 检查信息是否正确                                         |             |
| DNS解析记录验证失败,<br>查看DNS验证方法 []                                                                | 请联系域名管理员登录域名解析服务器,检查域名解析配置是否存在。<br>需变更订单信息或验证方式,点击右侧"修改"按钮。      | 修改 查看检测到的记录 |

**7.1** 域名在阿里云注册的,先前申请证书记录值还在,检测到的是之前的记录,则需要在域 名解析上删除或替换为新的记录值;举例:

| Q 22年                                                                                                    | •   |             | to B %   | 99202 -       |          |                 | 0                                                                     | 22.     |         | R (PME 22 38 | IM EG Q <sup>4</sup> (1) (2) (2) (2) |            |
|----------------------------------------------------------------------------------------------------|-----|-------------|----------|---------------|----------|-----------------|-----------------------------------------------------------------------|---------|---------|--------------|--------------------------------------|------------|
| 证书申请 📀                                                                                                    | ×   | REFERENCE   | ZNITIONS | AREAN / MINUR |          |                 |                                                                       |         |         |              | WINDERSTON                           | 18400/8840 |
| @ MT478                                                                                                    | 1   | x2853       | ←解       | 祈设置           |          | 1.84K           |                                                                       |         |         |              | 3                                    | 1019226017 |
|                                                                                                    |     | 2/R046886 * | SHER     | onate onatese | CRER DOS | iata Alifica    |                                                                       |         |         |              |                                      |            |
| intern Filler, and and a data over the filler                                                                                                    |     | CANNER      | 0 1021   |               |          |                 |                                                                       |         |         |              |                                      |            |
| 化模式目 化模式板                                                                                                    | ٠   | RENE COMONS | 21518    | NETE 51/64 1  | 8110     |                 |                                                                       |         |         | 4078 v 18894 | v states o war                       |            |
| 地址银行独立间型 DNS                                                                                                    |     | 227.283     |          |               |          |                 |                                                                       |         |         |              |                                      |            |
| COME DI O                                                                                                    |     |             |          | 主机回来(0);      | 0.0000   | 新行港水市(B(sp) ① : | 心理論の                                                                  | TLO     | 188 O 0 | 發注           | <u>\$</u> 1                          |            |
|                                                                                                    |     | 100 A       |          |               | ă.       | \$2°.0.         | 10000                                                                 | 10 (999 | 展明      |              | 1000 BIF 200 BIE                     | 生物性制       |
| 2000 20000 200                                                                                                    |     | 96RcCNS     |          |               | A        | 253.            | 100000                                                                | 10.999  | 10.0    |              | 020 UF 220 R.3                       | 10128      |
| 202425100000005116emaladráká???/typeváce15em256b4rak??kyposic1biel/                                                                                                    |     | 28100039788 | -        | date the      | च्य      | <b>B</b> 53.    | 28240201000000190gram2y5e713361145<br>Netwicekep1+0apagtuest738emetes | 10.094  |         |              | 02 89 80 85                          | 1000       |
| 0 NEDNSERRENTEN                                                                                                    |     |             | 4        |               |          |                 | •                                                                     |         |         |              |                                      | 0          |
| 如果专己无地发出和自然更好CNI能作。 調点局 "放正" 检查信息度自正地                                                                                                    |     | AUER ·      |          | 21.01.017     |          |                 |                                                                       |         |         |              | 無線 く 3 >                             | 11.00.00   |
| 1946 - Contract of the contract of the contrac |     | REPERS      |          |               |          |                 |                                                                       |         |         |              |                                      | R          |
| • 未始消除にNS記録書                                                                                                    |     | VOTLA-      |          |               |          |                 |                                                                       |         |         |              |                                      | 8          |
| DVC解析记录出证中效,编制系体态管理用整灵体态解析器负援,也要体态解析器最佳可存在。                                                                                                    |     |             |          |               |          |                 |                                                                       |         |         |              |                                      | 0          |
| ●第四回時間方法 [2]<br>当此後期久期時期, 如果定義可能能用的定方式, 必定式的 特別 面積。                                                                                                    |     |             |          |               |          |                 |                                                                       |         |         |              |                                      |            |
|                                                                                                    |     |             |          |               |          |                 |                                                                       |         |         |              |                                      | 63         |
| 4112232209: 25594049                                                                                                    |     |             |          |               |          |                 |                                                                       |         |         |              |                                      | 88         |
|                                                                                                    | ÷ … |             |          |               |          |                 |                                                                       |         |         |              |                                      |            |
| SHeil Ex                                                                                                    | C   |             |          |               |          |                 |                                                                       |         |         |              |                                      |            |

**7.2** 如域名不在阿里云注册的,则需要到域名所在管理平台,点击添加记录值,进行添加证书的解析值,举例:

|                                                                           |                                  |                        |     |           | 油油 🕜          |                                                                       | TWA    |
|---------------------------------------------------------------------------|----------------------------------|------------------------|-----|-----------|---------------|-----------------------------------------------------------------------|--------|
| さ市り山山が又                                                                   |                                  |                        |     |           | 24-14 -0-     |                                                                       |        |
|                                                                           |                                  |                        |     |           | 填写申请          | (                                                                     | 2 验证信息 |
| 用提示:<br>IS解析记录管理如用户可根据实际调要、方便地参改了                                         | MICHARFICRE, MARIOP, MICHA, MICH | 4、電IDNS记录及TXT记录五个操作功能。 |     |           | 完成DNS验证       |                                                                       |        |
| - 電加料名,即增设子域名,指向到已有空间。<br>- 電加料名,即增设子域名,指向到已有空间。<br>- 電加料件,即得加HX(邮件交换)记录。 |                                  |                        |     |           | 阿里云城名与非阿里云城名于 | 支持的城名验证方式不同,更多信息,请参见城名所有权验证                                           |        |
| 4. 單位NS记录。<br>5. 解析TXT记录。                                                 |                                  |                        |     |           | 登录域名管理控制台     |                                                                       |        |
| ,解析出录律政密。24小时内主效。                                                         |                                  |                        |     |           | 如果城名在阿里云,请登录  | <b>阿里云DNS控制台</b> 操作。如果您使用其他厂商的端名,请登录对应的端名管理控制台                        |        |
| 16100-210                                                                 |                                  |                        |     |           | 在域各控制台添加DNS解析 | 记录                                                                    |        |
|                                                                           |                                  |                        |     |           | 调按以下提示,在您的喊名: | 控制 台湾为DDNS解析的型型                                                       |        |
| 東印作田                                                                      | 记录单型                             | 记录编                    | 优先级 | 1638(4)31 |               |                                                                       |        |
|                                                                           |                                  |                        |     |           |               |                                                                       |        |
|                                                                           |                                  |                        |     |           | 1038382       |                                                                       |        |
|                                                                           |                                  |                        |     |           | 主机记录          | _dnsauth.cn ③ 复制                                                      |        |
|                                                                           |                                  |                        |     |           | 记录编           | 202405100000005116nm4lxbfukif370yew6ce13mtt56b4nak7fupss9c18vi4h ③ 関制 |        |
|                                                                           |                                  |                        |     |           | 验证DNS信息是否填写正确 |                                                                       |        |
|                                                                           |                                  |                        |     |           | 如果您已在城名控制台配置  | 好DNS解析,请点击"检证"检查信息是否正确                                                |        |
|                                                                           |                                  |                        |     |           | 验证            |                                                                       |        |
|                                                                           |                                  |                        |     |           |               |                                                                       |        |

8. 添加好解析值后回到证书申请的界面,点击验证;

|                               | 可读的说名的过去式不同 医名信息 法会同情名的支援的证     |         |  |
|-------------------------------|---------------------------------|---------|--|
| 登录域名管理控制台<br>如果城名在阿里云,诸登录     | 列甲云DNS控制合操作。如果您使用其他厂商的域名,请登录对应的 | 《名管理控制台 |  |
| 在域名控制台添加DNS解析<br>请按以下提示,在您的域名 | 记录<br>控制台添加DNS解析配置              |         |  |
| 配置项目                          | 配置项值                            |         |  |
| 域名授权验证类型                      | DNS                             |         |  |
| 记录类型                          | TXT ③                           |         |  |
| 主机记录                          |                                 |         |  |
| 记录值                           |                                 | 1 ② 复制  |  |
|                               | (                               |         |  |
| 验证DNS信息是否填写正确                 |                                 |         |  |

9. 验证成功后等待签发,预计 5-30 分钟内,刷新下当前界面,签发成功后点击下载;

| 数字证书管理服务                                        | 数字证书管理服务 / SSL 证书<br>SSL <b>证书</b>                           |                                                                                         |                     |                               |                   |     |        | SSL证书使用指属    |
|-------------------------------------------------|--------------------------------------------------------------|-----------------------------------------------------------------------------------------|---------------------|-------------------------------|-------------------|-----|--------|--------------|
| SSL证书                                           | 证书管理 免费证书                                                    | 上传证书 CSR管理                                                                              | 订单管理                |                               |                   |     |        |              |
| 部署和治疗管理 ^<br>云产品部署<br>云产品形管部署<br>云服务器部署<br>多云部署 | ÚDRX MRU-3                                                   | 免费证书策略变更通知<br>專政的用户、根据供应商支更要<br>重新免费证书变更公告<br>全部状态 >>>>>>>>>>>>>>>>>>>>>>>>>>>>>>>>>>>> | 求,免费证书(默认证书<br>输入域名 | 的医觉有效期将由12个月頃短至3个月、免费证书(<br>Q | 升级证书)的有效期不会       | 女主. |        |              |
| 動物源半                                            | 证书                                                           | 品碑/圓法                                                                                   | 状态                  | 绑定域名                          | 有效期限              | 已部署 | 通知提醒 ② | 操作           |
| HTTPS加速网关<br>证书应用合库<br>城名监控                     | く<br>DigiCert 免费版 SSL<br>資源Drcas-Ivauto-r4t9kz 印<br>标签未设置标签点 | Ødigicert'<br>RSA                                                                       | 已签发 9               | ı ۵ چ                         | 3个月<br>2024-07-20 |     | 已开启 🤌  | 邮查 王载 邮票服务 : |

10.点击下载 Nginx 格式的证书,下载完成后给到压缩包给我们,我们找技术部署就可以了

#### 证书下载 😡

❺ 如果您需要技术专家提供1对1在线技术支持,进行配置、部署SSL证书,可点击购买"部署服务"。

#### 1 更多信息,请参见下载SSL证书到本地

#### 常用工具:查看证书

请根据您的服务器类型选择证书下载:

| 服务器类型  | 证书格式    | 操作    |
|--------|---------|-------|
| Nginx  | pem/key | 帮助 下载 |
| Tomcat | pfx     | 帮助 下载 |
| Apache | crt/key | 帮助 下载 |
| IIS    | pfx     | 帮助 下载 |
| JKS    | jks     | 帮助 下载 |
| 其他     | pem/key | 下载    |
| 根证书下载  | crt/cer | 查看文档  |

X